# RV215W上的動態DNS配置

## 目標

網域名稱系統(DNS)是將網際網路網域名稱對應到IP位址的功能。動態DNS(DDNS)是一種功 能,允許通過域名找到裝置,即使裝置的IP地址已更改。RV215W路由器通過基於Web的 DDNS帳戶使用DDNS。如果RV215W的WAN IP地址發生更改,DDNS功能會將此更改通知 DDNS伺服器。然後,DDNS伺服器將更新配置以包括新的WAN IP地址。如果路由器的WAN IP地址經常更改,此功能非常有用。必須在提供的其中一個網站上建立DDNS帳戶,以利用 RV215W上的DDNS功能。

本文說明如何在RV215W上配置動態DNS。

## 適用裝置

·RV215W

#### 軟體版本

•1.1.0.5

#### 動態DNS配置

步驟1.登入到Web配置實用程式並選擇Networking > Dynamic DNS。動態DNS 頁面隨即開啟

| DDNS Service: | Disable |
|---------------|---------|

TZO.com

| Dynamic DNS          |                  |             |
|----------------------|------------------|-------------|
| DDNS Service:        | TZO.com 👻        | www.tzo.com |
| E-mail Address:      | user@email.com   |             |
| Password:            | •••••            | ••          |
| Verify Password:     | •••••            | ••          |
| Domain Name:         | domainname.tzo.r | net         |
| Internet IP Address: | 100.00.01.001    |             |
| Status:              |                  |             |
| Test Configuration   |                  |             |
| Save Cancel          |                  |             |

步驟1.從DDNS Service下拉選單中選擇TZO.com。

步驟2.在「電子郵件地址」欄位中輸入用於在TZO網站上建立DDNS帳戶的電子郵件地址。

步驟3.在「密碼」欄位中輸入帳戶的密碼。

步驟4.在Verify Password欄位中重新輸入帳戶的密碼。

步驟5.在「域名」欄位中輸入用於訪問網路的域名。

以下欄位顯示有關DDNS配置的資訊。

·網際網路IP地址 — RV215W的WAN IP地址。

·狀態 — DDNS更新的狀態。

步驟6.(可選)按一下**測試配置**以運行DDNS配置的測試。

步驟7.按一下「Save」。

DynDNS.com

| Dynamic DNS          |                             |
|----------------------|-----------------------------|
| DDNS Service:        | DynDNS.com - www.dyndns.com |
| Username:            | username                    |
| Password:            | •••••                       |
| Verify Password:     | •••••                       |
| Host Name:           | hostname.dynhost.com        |
| Internet IP Address: | 100.20.21.101               |
| Status:              |                             |
| Test Configuration   |                             |
| Save Cancel          |                             |

步驟1.從DDNS Service下拉選單中選擇DynDNS.com。

步驟2.在Username欄位中輸入DDNS帳戶的使用者名稱。

步驟3.在「密碼」欄位中輸入帳戶的密碼。

步驟4.在Verify Password欄位中重新輸入帳戶的密碼。

步驟5.在「主機名」欄位中輸入DDNS伺服器的主機名。

以下欄位顯示有關DDNS配置的資訊。

·網際網路IP地址 — RV215W的WAN IP地址。

·狀態 — DDNS更新的狀態。

步驟6.(可選)按一下**測試配置**以運行DDNS配置的測試。

步驟7.按一下「Save」。

3322.org

| Dynamic DNS          |                |              |
|----------------------|----------------|--------------|
| DDNS Service:        | 3322.org -     | www.3322.org |
| Username:            | username       |              |
| Password:            | •••••          | •••          |
| Host Name:           | hostname.3322. | org          |
| Internet IP Address: | 108.06.01.101  |              |
| Status:              |                |              |
| Test Configuration   |                |              |
| Save Cancel          |                |              |

步驟1.從DDNS Service下拉選單中選擇3322.org。

步驟2.在Username欄位中輸入DDNS帳戶的使用者名稱。

步驟3.在「密碼」欄位中輸入帳戶的密碼。

步驟4.在「主機名」欄位中輸入DDNS伺服器的主機名。

以下欄位顯示有關DDNS配置的資訊。

·網際網路IP地址— RV215W的WAN IP地址。

·狀態 — DDNS更新的狀態。

步驟5.(可選)按一下Test Configuration,以運行DDNS配置的測試。

步驟6.按一下**「Save**」。

noip.com

| Dynamic DNS          |                         |
|----------------------|-------------------------|
| DDNS Service:        | noip.com 👻 www.noip.com |
| E-mail Address:      | user@email.com          |
| Password:            | •••••                   |
| Verify Password:     | •••••                   |
| Host Name:           | hostname.no-ip.com      |
| Internet IP Address: | 100.20.21.101           |
| Status:              |                         |
| Test Configuration   |                         |
| Save Cancel          |                         |

步驟1.從DDNS Service下拉選單中選擇noip.com。

步驟2.在E-mail Address欄位中輸入在noip網站上建立DDNS帳戶的電子郵件地址。

步驟3.在「密碼」欄位中輸入帳戶的密碼。

步驟4.在Verify Password欄位中重新輸入帳戶的密碼。

步驟5.在「主機名」欄位中輸入DDNS伺服器的主機名。

以下欄位顯示有關DDNS配置的資訊。

·網際網路IP地址 — RV215W的WAN IP地址。

·狀態 — DDNS更新的狀態。

步驟6.(可選)按一下**測試配置**以運行DDNS配置的測試。

步驟7.按一下「Save」。